## Edge 500 Firmware アップデート手順〔Windows〕

| アップデートを実施される前に、Edge の Activities フォルダーの中のデ<br>ータ(fit という拡張子の付いたファイル)をすべて削除されることをお勧 |                                                                                                    |                                                                                                    | 7         | 「WebUpdater 更新へようこそ。」と表示<br>されます。                                                          | GARMIN.<br>WebUpdate: 28A3-352                                                                                                    |  |
|------------------------------------------------------------------------------------|----------------------------------------------------------------------------------------------------|----------------------------------------------------------------------------------------------------|-----------|--------------------------------------------------------------------------------------------|----------------------------------------------------------------------------------------------------|--|
| め致します。そうしないと、アップデートにかなり時間がかかります。                                                   |                                                                                                    |                                                                                                    |           | [次へ]を押して下さい。                                                                               | 「次へ」をクリックして、ソフトウェアのインストールを補助してください。                                                                                                    |  |
| アップデート後、初期設定のやり直しを求められる場合があります。予<br>めご承知おき下さい。                                     |                                                                                                    |                                                                                                    |           |                                                                                            | 2019 Gareen Ist or In solutions                                                                                                    |  |
|                                                                                    |                                                                                                    |                                                                                                    | 8         | <ol> <li>チェックボックスをチェックして、</li> <li>② [次へ]を押して下さい。</li> </ol>                               | GARMIN.                                                                                                    |  |
| 1. Garmin <mark>WebUpadter</mark> のインストール                                          |                                                                                                    |                                                                                                    |           |                                                                                            | <ul> <li>Institute a design according to be a first state of the second state of the according to the second state of the second state of the</li></ul> |  |
| Forerunner 110 の Firmware のアップデートには、Garmin WebUpdaterと<br>いうソフトウェアを使用します。          |                                                                                                    |                                                                                                    |           |                                                                                            | 品が、WTWキャンスレージ、パタは、金、土口がレイドによりやかくため、パクシムの出ませ<br>特別に見ていたかない。それのシードには、「「」」」、「」」、「」」、「」、「」、「」、」、「」、」、「」、」、「」                                                                                                    |  |
| Garmin WebUpdater をインストールしていない場合は、以下の手順でイン                                         |                                                                                                    |                                                                                                    |           |                                                                                            | Dermit Life or In substitution                                                                                                    |  |
| ストールして下さい。                                                                         |                                                                                                    |                                                                                                    | 9         | ) 右の図のようにプログレスバーが表示 GARMIN<br>されます。                                                        | GARMIN.                                                                                                    |  |
| 1                                                                                  | travel-db for Runners の「よくある質問」の「関連リンク」をクリックして、<br>GARMIN社のWebUpdaterのページを<br>開いて下さい。                          | Updates & Downloads<br>WebUpdater for Windows                                                                                                    |           | このまましばらくお待ち下さい。                                                                            | GARMIÑ<br>7-NEZY-KOB-ALTON-                                                                                                    |  |
| 2                                                                                  | ページの一番下にある" I agree to the                                                                                     | Lagree to the above terms and want to proceed to the download page,<br>In the power water terms and                                                                                                    | 10        | 「Cormin Webl Indotor のたいトマップチ                                                              | 02010 Garmin Ltd. or Hs substitutes                                                                                                    |  |
|                                                                                    | above terms and want to proceed to<br>the download page."(私は上記の内容<br>に同意し、ダウンロードページに進むこ<br>とを希望します)をクリックして下さい。 |                                                                                                    | 10        | になるmin webopdater のセットアックが<br>完了しました。」と表示されます。<br>[完了]を押して下さい。<br>※「今すぐ WebUpdater を起動」をチェ | GARMIN<br>Gamm Weblydderoby????871.dl.E.<br>2 93000000000000000000000000000000000000                                                                                                    |  |
| 3                                                                                  | ダウンロードページが開きますので、<br>"Download"をクリックして、インストーラ<br>ーをデスクトップなどに <mark>保存</mark> して下さい。                            | Download (5.17 MB)                                                                                                    |           | ックしている場合は、Web Updater<br>が起動します。                                                           | RT 62010 Gaminit Lid or Rt subsidiaries                                                                                                    |  |
| 4                                                                                  | 手順 3 で保存したインストーラーをダブ<br>ルクリックト て下さい                                                                            |                                                                                                    | 2. アップデート |                                                                                            |                                                                                                    |  |
|                                                                                    |                                                                                                    | WebUpdaterfor<br>Windows_242.e<br>xe                                                                                                    | 1         | USB ケーブルの USB 端子をパソコン<br>の USB ポートに接続して下さい。                                                | パソコンのUSBポートの例                                                                                                    |  |
| 5                                                                                  | [Windows XP]                                                                                                   | 120701202462 - 831292502953<br>2007648889128991                                                                                                    |           |                                                                                            |                                                                                                    |  |
|                                                                                    | 「このファイルを実行しますか?」という<br>メッセージが表示される場合がありま                                                                       | Self WebUdderforWindows,322.com     RFF元 Querns Attransistant     Http://www.fitantistant     Http://www.fitantistant     Rf生活 GWUcoursets and EntregeWindowF720157                                                                                                    |           |                                                                                            |                                                                                                    |  |
|                                                                                    | す。その場合は、[実行]を押して下さい。<br>表示されない場合は、6 にお進み下さい。                                                                   | Infreg         T-7-25          Comparison (stratum)         Stratum)         Stratum) | 2         | Edge の背面の防水カバーを開け、中<br>の mini-USB ポートに USB ケーブルの<br>USB 端子 (小)を挿入して下さい。                    |                                                                                                    |  |
|                                                                                    | 【Windows Vista】<br>「あなたが開始したプログラムである場<br>合は、続行してください。」と表示されま                                                   |                                                                                                    |           | そのまま 40 秒~1 分間お待ち下さい。                                                                      |                                                                                                    |  |
|                                                                                    | y いて、L統1丁Jを打せて下さい。<br>【Windows 7】<br>「次のプログラムにコンピューターへの                                                        |                                                                                                    |           | Edge の画面に、"Charging"(充電中)と表示され、充電が始まります。                                                   | GARMIÑ.                                                                                                    |  |
|                                                                                    | 変更を許可しますか?」と表示されます<br>ので、[はい]を押して下さい。                                                                          |                                                                                                    |           |                                                                                            | Charging                                                                                                    |  |
| 6                                                                                  | そのまましばらくお待ち下さい。                                                                                                | 80% Extracting Garmin Web Update 🔀                                                                                                    |           |                                                                                            | 404                                                                                                    |  |
|                                                                                    |                                                                                                    |                                                                                                    |           |                                                                                            |                                                                                                    |  |

| 3  | 右図のようなウィンドウが表示される<br>場合があります。<br>もし、表示された場合は、「フォルダー<br>を開いてファイルを表示」を選択して下<br>さい。そして、[OK]ボタンがある場合<br>は、続けて[OK]ボタンを押して下さ<br>い。                                       | 目前性         ● (1)           Corruin Edge 500 (E:)         ●           ビクチャ に対しては場に次の差かを行う:         ●           ● ためを表示<br>● Threadows:Bit         ●           ● かゆの表示<br>● Threadows:Bit         ●           ● Physical Content(Efficience)         ●           ● Physical Content(Efficience)         ●           ● Physical Content(Efficience)         ●           ● Physical Content(Efficience)         ●           ● Physical Content(Efficience)         ●           ● Physical Content(Efficience)         ●           ● Physical Content(Efficience)         ●           ● Physical Content(Efficience)         ●           ● Physical Content(Efficience)         ●           ● Physical Content(Efficience)         ●           ● Physical Content(Efficience)         ●           ● Physical Content(Efficience)         ●           ● Physical Content Content(Efficience)         ●           ● Physical Content Content Content         ●           ● Physical Content Content         ●           ● Physical Content         ●           ● Physical Content         ●           ● Physical Content         ●           ● Physical Content         ●           ● Physical Content         ●                                                                                                    | 12<br>13<br>14 | <ol> <li>「以上の条項に同意します」にチェックして、</li> <li>[次へ]を押して下さい。</li> <li>「ダウンロードしています…」というポップアップ・ウィンドウが表示されます。<br/>消えるまでお待ち下さい。</li> <li>「更新しています」と表示されます。<br/>しばらくお待ち下さい。</li> </ol>                |                                                                                                    |
|----|----------------------------------------------------------------------------------------------------|----------------------------------------------------------------------------------------------------|----------------|----------------------------------------------------------------------------------------------------|----------------------------------------------------------------------------------------------------|
| 4  | Edge は USB メモリーのように振る舞<br>います。<br>通常、右図のような「Garmin Edge<br>500」という名前のウィンドウが表示さ<br>れます。表示されない場合は、コンピュ<br>ーター(またはマイコンピュータ)から開<br>いて下さい。                              | 登建・共有・         書を込む         新レハフォルダー           登建・共有・         書を込む         新レハフォルダー           Garmin         .volumeicon.icn         sutorun.inf                                                                                                    |                | 「Garmin デバイスのソフトウェアは、バ<br>ージョン〇〇〇に更新されました。」と<br>表示されます。<br>[次へ]を押して下さい。                                                                                                    |                                                                                                    |
| 5  | <ol> <li>Garmin フォルダーを開いて下さい。</li> <li>gmaptz.imgを削除して下さい。</li> </ol>                                                                                              | ファイルの地域         ●           このファイルを見金に明しますか?         ●           ●         ●           ●         ●           ●         ●           ●         ●           ●         ●           ●         ●           ●         ●           ●         ●           ●         ●           ●         ●           ●         ●           ●         ●           ●         ●           ●         ●           ●         ●           ●         ●           ●         ●           ●         ●           ●         ●           ●         ●           ●         ●           ●         ●           ●         ●           ●         ●           ●         ●           ●         ●           ●         ●           ●         ●           ●         ●           ●         ●           ●         ●           ●         ●           ●         ●           ● <td>15</td> <td><ol> <li>「利用可能な更新をすべて選択」を<br/>チェックし、</li> <li>[次へ]を押して下さい。</li> </ol></td> <td></td>                                                                                                    | 15             | <ol> <li>「利用可能な更新をすべて選択」を<br/>チェックし、</li> <li>[次へ]を押して下さい。</li> </ol>                                                                                                    |                                                                                                    |
| 6  | WebUpdater のアイコンをタフルクリッ<br>クして、WebUpdater を起動して下さ<br>い。                                                                                                    | WebUpdater                                                                                                    | 16             | 「ソフトウェア〇/〇を更新中」というポ<br>ップアップ・ウィンドウが表示されます。                                                                                                    | レフトウエアレイ2を受新中  20%元7。使いも                                                                                                    |
| 7  | 「WebUpdater ウィザードへようこそ。」<br>と表示されます。<br>[次へ]を押して下さい。                                                                                                    |                                                                                                    | 17             | 右図のように[完了]ボタンが表示され<br>ましたら、[完了]ボタンを押して下さい。<br>※ この段階では、まだ更新は完了し                                                                                                    | Image: Second Second |
| 8  | <ol> <li>「デバイス」のところで、Edge 500<br/>を選択し、</li> <li>② [次へ]を押して下さい。</li> </ol>                                                                                         |                                                                                                    | 18             | もし、Edgeのバッテリー容量が十分で<br>ないと考えられる場合は、1 時間ほど<br>充電してから、以下の操作をして下さい。                                                                                                    | Windows Vista / 7                                                                                                    |
| 9  | 「以下のアップデートが見つかりまし<br>た」と表示されましたら、お使いの<br>Forerunner の Firmware は最新では<br>なく、アップデートする必要がありま<br>す。<br>「次へ」を押して下さい。<br>「最新バージョンのソフトウェアがイン<br>ストールされています」と表示されまし<br>たら、 |                                                                                                    | 19             | ンをクリックして下さい。<br>右図のようなポップアップ・ウィンドウが<br>表示されますので、「USB 大容量記憶<br>装置の取り出し」(Windows 7)または<br>「USB 大容量記憶装置 – ドライブ<br>(O:)を安全に取り外します」<br>(Windows XP/Vista)をクリックして下<br>さい。<br>※ ドライブレターはお使いの環境によ | <ul> <li>デバイスとプリンターを開く(0)</li> <li>USB 大容量記憶装置の取り出し         <ul> <li>Garmin Edge 500 (I:)</li> </ul> </li> </ul>                                                                                                    |
|    | <ol> <li>「その他のアッファートの確認を続<br/>行します」を選択して、</li> <li>[次へ]を押して 15 に進んで下さ<br/>い。</li> </ol>                                                                            |                                                                                                    | 20             | り異なります。<br>右図のように「安全に取り外すことがで<br>きます」というポップアップ・ウィンドウ<br>がまままれるのを持って、5000 を                                                                                                    | <ul> <li>ハードウェアの取り外し </li> <li>メ         いちのごうに、         ション・ション・ション・ション・ション・ション・ション・ション・ション・ション・</li></ul>                                                                                                    |
| 10 | 「次へ」を押して下さい。                                                                                                    |                                                                                                    | 21             | <ul> <li>A いないされるのを付って、Edge を</li> <li>USB ケーブルから取り外して下さい。</li> <li>Edge の電源が切れますので、</li> <li>POWER ボタンを長押しして、電源を</li> <li>入れて下さい。</li> </ul>                                             |                                                                                                    |
| 11 | 「次へ」を押して下さい。                                                                                                    | A series of the series of the |                |                                                                                                    |                                                                                                    |

| 22 | 右 図 の ように "Validating Software<br>Update"と表示され、Firmware のアッ<br>プデートが始まります。                                                                                                    | Validating<br>Software<br>Update |
|----|----------------------------------------------------------------------------------------------------|----------------------------------|
| 23 | Edge の画面は右の図のように変化し<br>ていきます。<br>しばらくそのままお待ち下さい。                                                                                                    | LOADER<br>LOADING                |
|    |                                                                                                    | PREPARING<br>UPDATE              |
|    |                                                                                                    | SOFTWARE                         |
| 24 | GARMIN と表示されましたら、終了で<br>す。次の画面に遷移するまでしばらく<br>お待ち下さい。                                                                                                    | GARMIÑ.                          |
| 25 | 初期設定の画面が表示されましたら、<br>初期設定からやり直して下さい。                                                                                                    | Select a language.<br>English    |
| 26 | アップデート後の Firmware のバージョ<br>ンは、以下の手順で確認できます。<br>① MENU ボタンを長押しして、メニュ<br>ーモードにして下さい。<br>② Settings→About Edge を順に選<br>択して下さい。<br>③ Software Version の下の数字が、<br>アップデート後の Firmware のバー<br>ジョンです。 |                                  |